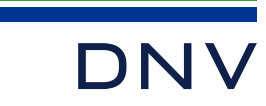

# Sesam example: Parametric Modelling of Corrugated Plates

WHEN TRUST MATTERS

#### Introduction

- For corrugated bulkhead, can be modelled using parametric model.
- Refer script example. Each step will be explained in this example.

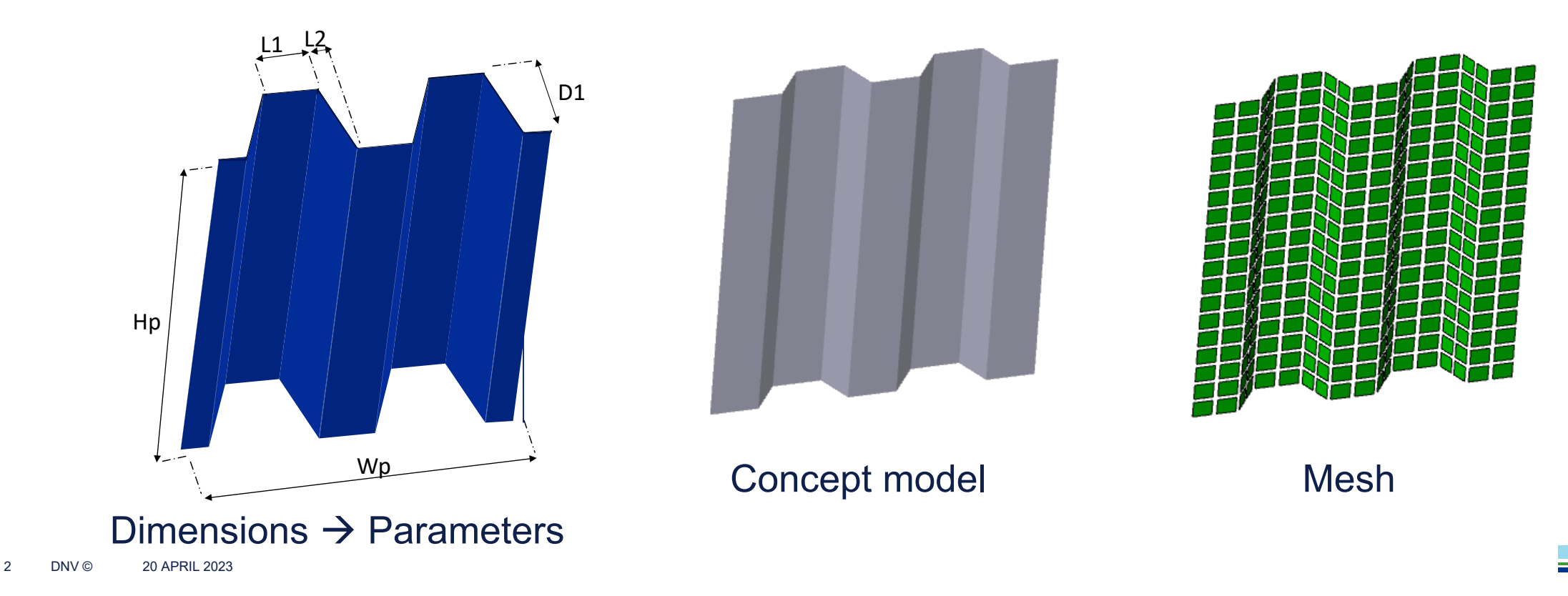

### Script Example – Input

#### • Input : Plate Dimensions, Material & thickness

| // Dimensions of corrugated plates                                                         |                                               |  |  |  |  |  |  |
|--------------------------------------------------------------------------------------------|-----------------------------------------------|--|--|--|--|--|--|
| Hp = $6.23 m;$                                                                             | //Hp = Height of plate                        |  |  |  |  |  |  |
| Wp = 12.32 m;                                                                              | //Wp = Total width of plate                   |  |  |  |  |  |  |
| L1 = 700 mm;                                                                               | //L1 = Length of sub panel <l1><l2></l2></l1> |  |  |  |  |  |  |
| L2 = 300 mm;                                                                               | //L2 = Length of corrugation / $\ \$ D1       |  |  |  |  |  |  |
| D1 = 400 mm;                                                                               | //D1 = Depth of corrugation                   |  |  |  |  |  |  |
| <pre>PanelName = "Bulkhead_1"; //PanelName = Name of set comprising corrugated plate</pre> |                                               |  |  |  |  |  |  |
|                                                                                            |                                               |  |  |  |  |  |  |
| // Material and thickness                                                                  |                                               |  |  |  |  |  |  |
| Mild = Material(235 MPa, 7850 kg/m3, 210 GPa, 0.3, 1.2E-5, 0.03);                          |                                               |  |  |  |  |  |  |
| $Th_{10} = Thickness(10 mm);$                                                              |                                               |  |  |  |  |  |  |
| <pre>Mild.setDefault();</pre>                                                              |                                               |  |  |  |  |  |  |
| Th_10.setDefault();                                                                        |                                               |  |  |  |  |  |  |

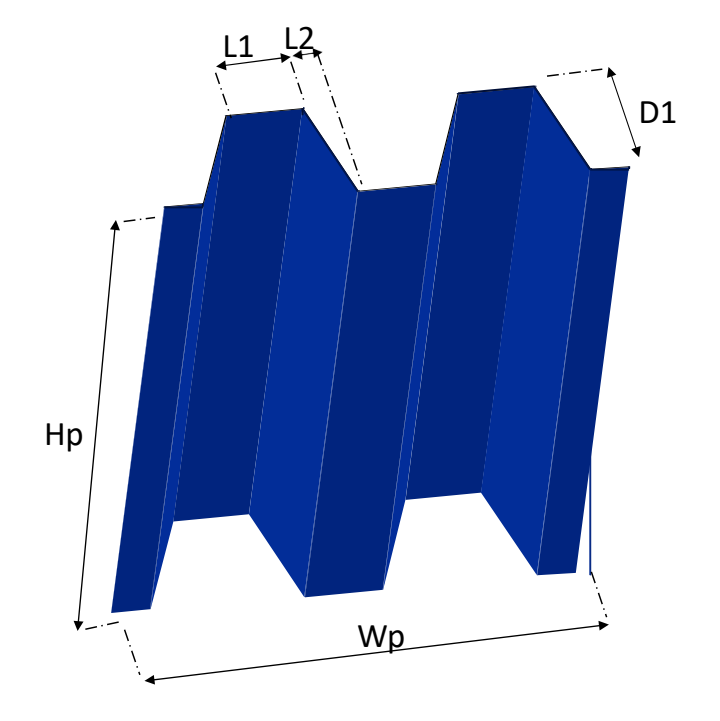

### Script Example – Step 1

#### • Step 1 – Initialization of intermediate parameters, array

| <pre>var Total_Length = 0.0 m;</pre>       | // Total length of the plate we have created to now     |  |  |  |  |  |  |
|--------------------------------------------|---------------------------------------------------------|--|--|--|--|--|--|
| <b>var</b> $i = 0;$                        | // Counter for sub panels                               |  |  |  |  |  |  |
| <b>var</b> j = 0;                          | // Counter for corrugations = 4 sub panels/ $\setminus$ |  |  |  |  |  |  |
| <pre>var PartNo = 1;</pre>                 | // Sub panel part 1,2,3,4                               |  |  |  |  |  |  |
| <pre>var array_Curves = new Array();</pre> | // Guide curves at the base of the plate                |  |  |  |  |  |  |

## Script Example – Step 2

- Step 2 Create curves for sub panels until they are beyond Wp
  - "L1", "L2", "D1", "Wp" are used.
  - Using "Do... while..." statement. Repeat this until Total\_Length < Wp</li>

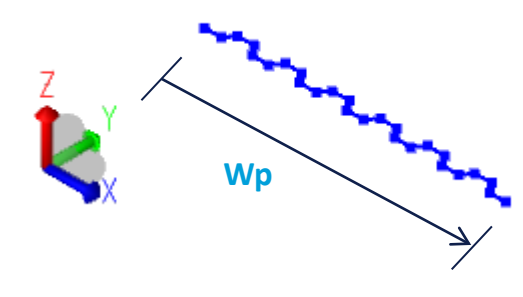

```
do {
   var StartP = (L1+L2)*2*j;
                               // Start (reference) point for the next corrugation
                                // Create curve for 1st subpanel
    if ( PartNo == 1)
        array Curves[i] = CreateLineTwoPoints(Point(StartP,0,0), Point((StartP+L1),0,0));
        rename(array Curves[i], "Line "+i);
        Total Length = Total Length + L1;
        PartNo = 2;
                                // Create curve for 1st corrugation subpanel
    else if ( PartNo == 2)
        array Curves[i] = CreateLineTwoPoints(Point(StartP+L1,0,0), Point((StartP+L1+L2),D1,0));
        rename(array Curves[i], "Line "+i);
        Total Length = Total Length + L2;
        PartNo = 3;
   else if ( PartNo == 3)
                                // Create curve for 2nd subpanel
        array Curves[i] = CreateLineTwoPoints(Point(StartP+L1+L2,D1,0), Point((StartP+2*L1+L2),D1,0))
        rename(array Curves[i], "Line "+i);
        Total Length = Total Length + L1;
        PartNo = 4;
                                // Create curve for 2nd corrugation subpanel
    else if ( PartNo == 4)
        array Curves[i] = CreateLineTwoPoints(Point(StartP+2*L1+L2,D1,0),
Point(StartP+2*(L1+L2),0,0));
        rename(array Curves[i], "Line "+i);
        Total Length = Total Length + L2;
        PartNo = 1;
        j++; // New corrugation
    i++; // Next sub panel
} while (Total Length < Wp);</pre>
```

## Script Example – Step 3, 4

- Step 3 Make a curve to sweep alongUsing "Divide by plane".
  - "Hp" is used.
  - "CreateLineTwoPoints" command is used

var SweepCurve1 = CreateLineTwoPoints(Point(0,0,0), Point(0,0,Hp));

- Step 4 Make plates by sweeping lines and put them in a set
  - Create plate by sweeping along guide curve

```
NewSet = Set();
i = 0;
for ( i =0; i < array_Curves.length(); i++)
{
    temp_Panel = SweepCurve(array_Curves[i], SweepCurve1);
    NewSet.add(temp_Panel);
    rename(temp_Panel, "Panel_" + i);
}
```

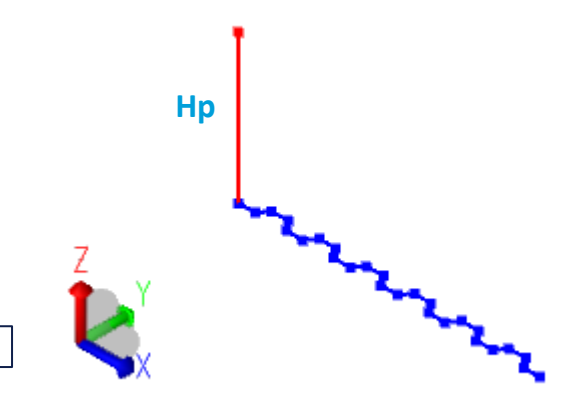

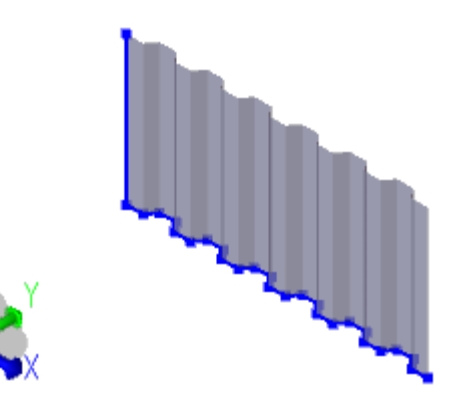

## Script Example – Step 5, 6

- Step 5 Divide the last panel at Wp and delete the rest
  - Using "Divide by plane".
  - "Wp" is used.

7

```
Print("Final numer of curugate plate = " + (i - 1));
var Rest = GetNamedObject("Panel_"+(i-1)).divide(XPlane3d(Wp));
Delete(Rest);
```

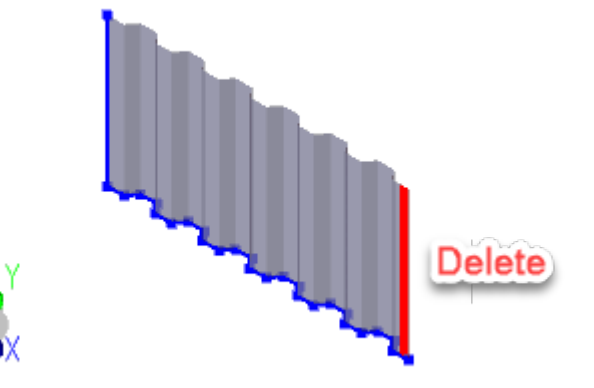

 Step 6 – May use "Move-Rotate" to move the plate to where it belongs

| Ne | ewSet.moveRotate( <i>Point</i> (   | , 0, | 0), <i>Vec</i> | tor3d <b>(</b> 0, | 0, | 1),90 | ,geUNC            | ONNECI                   | CED);     |
|----|------------------------------------|------|----------------|-------------------|----|-------|-------------------|--------------------------|-----------|
| Ne | <pre>ewSet.name = PanelName;</pre> |      |                |                   |    |       | II Move           |                          | -         |
|    |                                    |      |                |                   |    |       | Translate         | Rotate                   | Mirror    |
|    |                                    |      |                |                   |    |       | Point on<br>Point | rotation ax              | kis (P1): |
|    |                                    |      |                |                   |    |       | Rotation          | axis vecto<br>or3d(0, 0, | or:<br>1) |
|    | 20 APRIL 2023                      |      |                |                   |    |       | Rotation          | angle:                   |           |

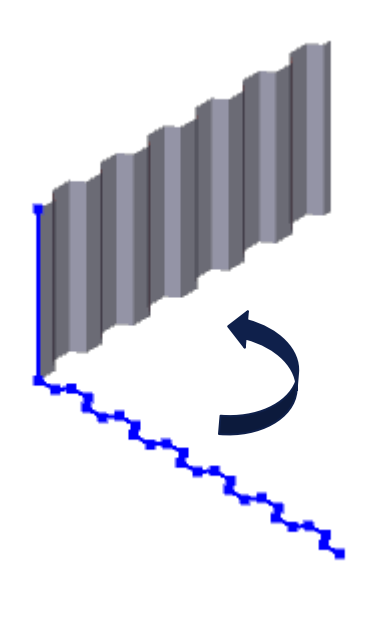

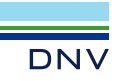

## Script Example – Step 7

#### • Step 7 – Generate Mesh

• "L1" is used for default mesh density (to have 2 meshes along width in one sub-panel)

```
Mesh_Default = MeshDensity(L1/2.0);
Mesh_Default.setDefault();
Analysis1 = Analysis(true);
Analysis1.add(MeshActivity());
Analysis1.add(LoadResultsActivity());
Analysis1.setActive();
Analysis1.execute();
```

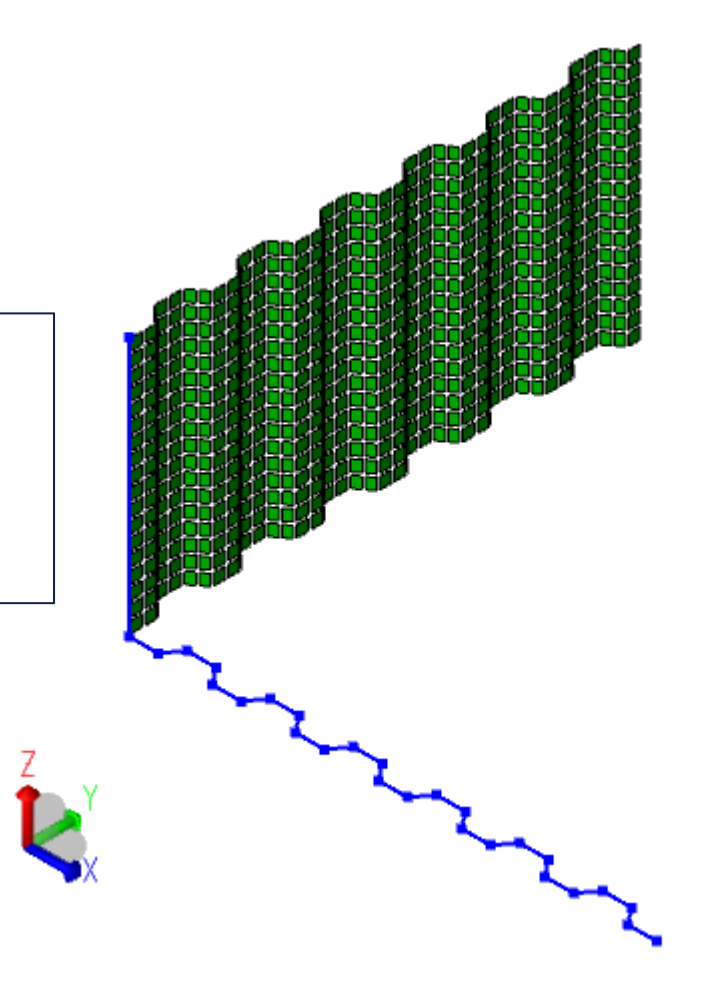